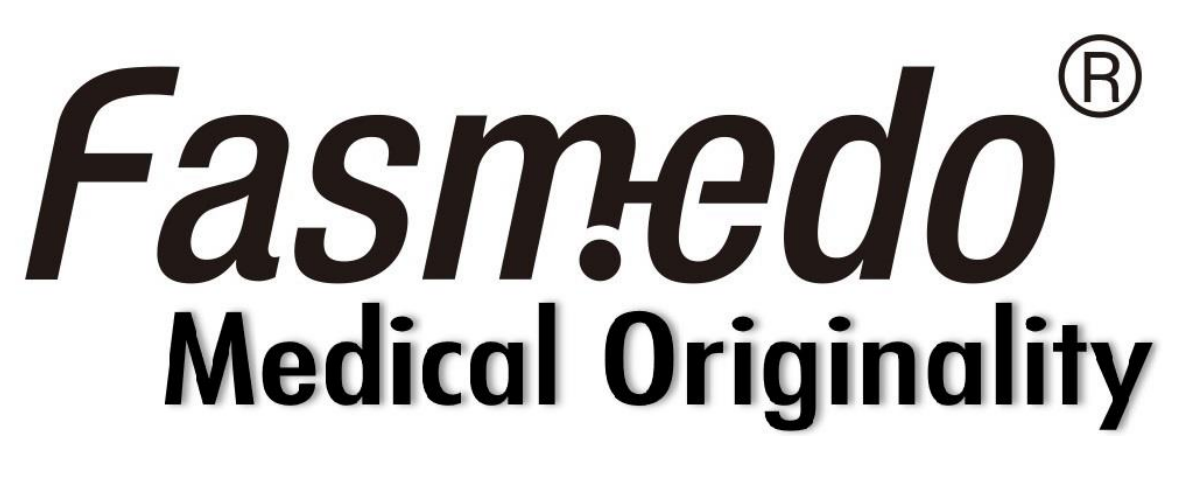

# D5

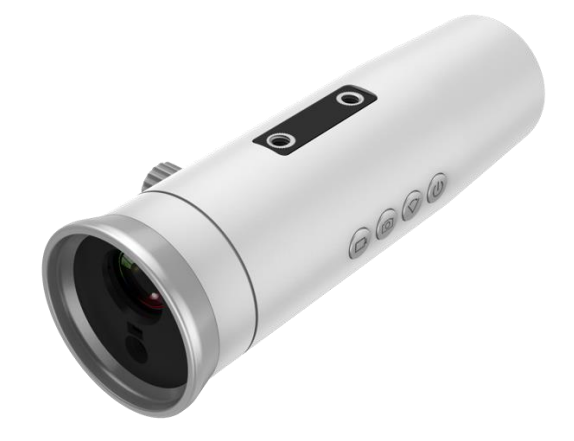

快速入門指南

1

查看更多信息請參閱網址

<u>www.fasmedo.com</u> 或掃描

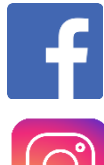

Fasmedo

Fasmedo

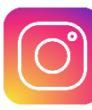

Fasprosystem

P

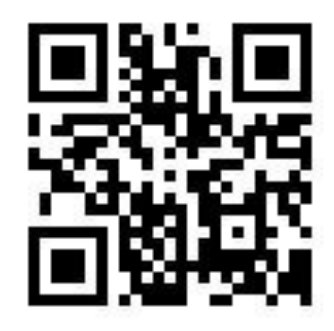

# 1. 包裝內容

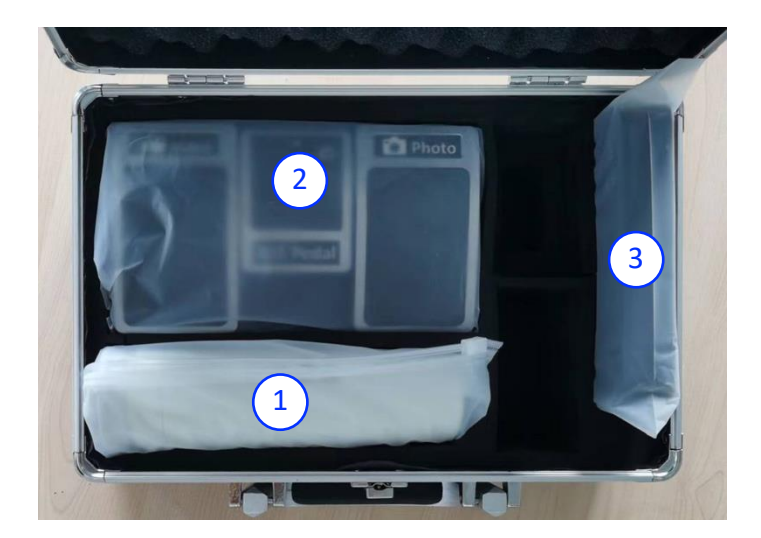

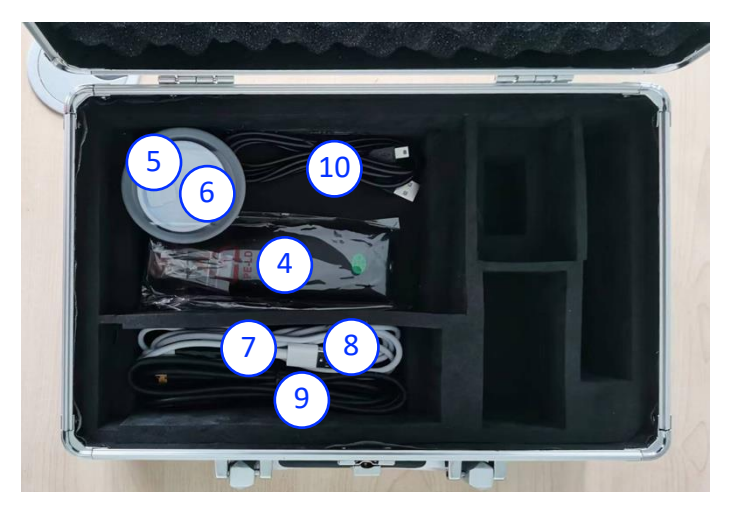

- 1. D5 本機
- 2. 藍芽踏板
- 3. HDMI 視訊盒(選購)
- 4. 視訊盒遙控器(選購)
- 5. 前端保護蓋
- 6. 後端保護蓋
- 7. HDMI 線 (白色)
- 8. D5 充電傳輸線(USB Type-C, 白色)
- 9. 視訊盒電源線 (mini-USB, 黑

色)

## 2. 外觀介紹

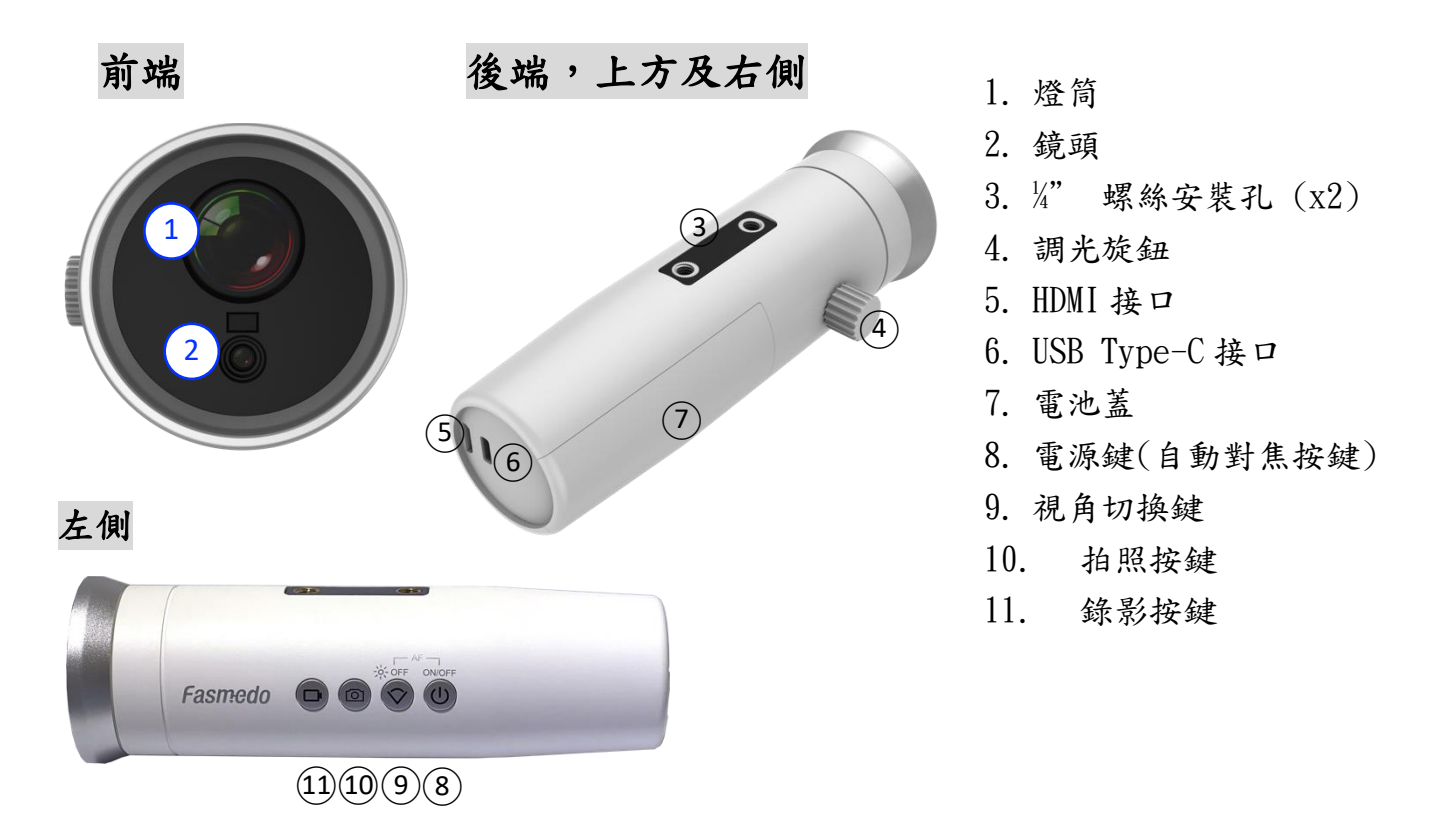

# 3. 使用您的 D5 前

A. 首次充電或使用之前,請先將電

池隔離貼片拉開。

- B. 初次使用前,請至少充電五個小時。
- C. 建議不要使用電腦充電。

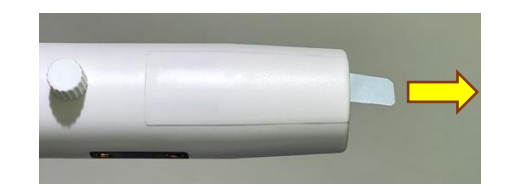

# 4. 更換電池

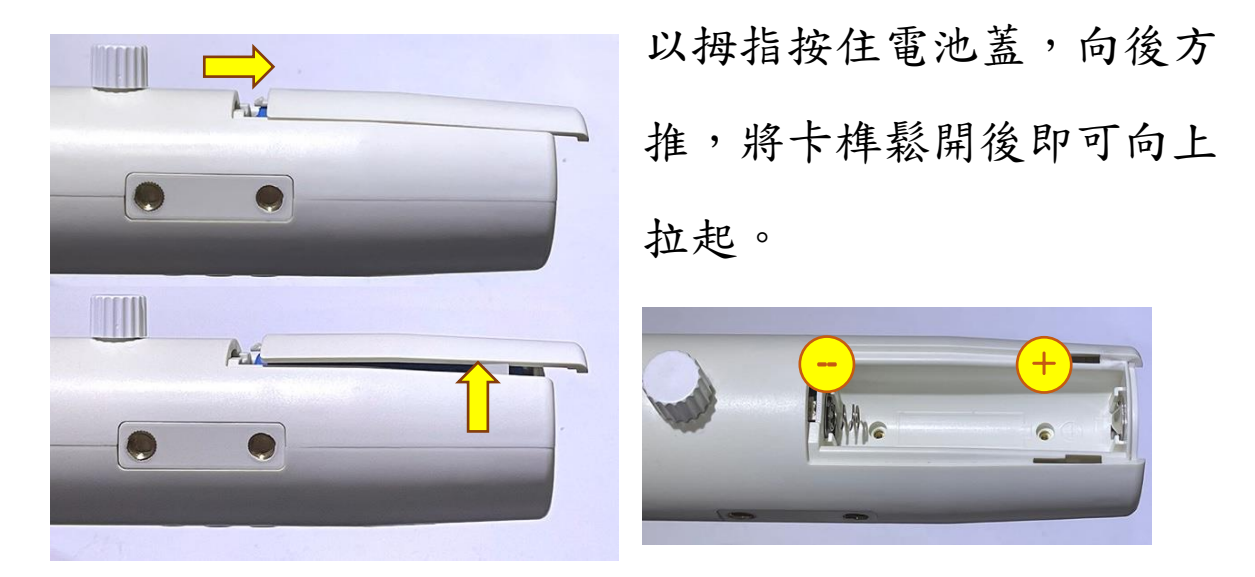

取出舊的電池,注意電池正負極的方向,置入新的電池。 依相反順序蓋上電池蓋。

5.使用您的 D5

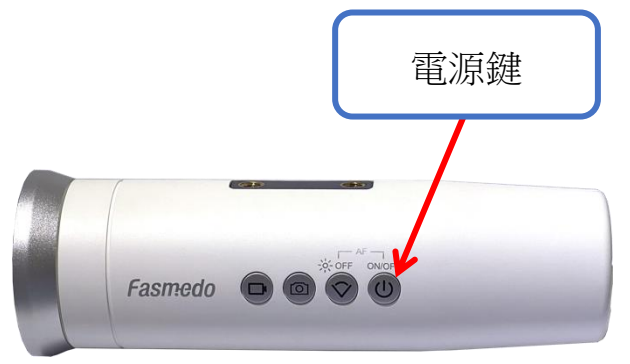

A. D5 開機時會根據 HDMI 連線的狀況自動進入以下兩種工 作模式其中之一: A-1. HDMI 工作模式:請先將電視或顯示器開機,若有 HDMI 視訊盒也請先開機,並確認 HDMI 線兩端連接都穩 固後,再將 D5 開機。

**A-2.** Wi-Fi 工作模式

- B.D5 開機:長按 D5 電源鍵三秒可開/關機。開機後電源 鍵指示燈若停在綠燈恆亮表示為 WiFi 工作模式,停在 紫色恆亮表示為 HDMI 工作模式。
- C. 開/關自動對焦:當您的相機對焦良好、影像清晰時, 您可輕按一下自動對焦開關(同電源鍵),讓相機焦距

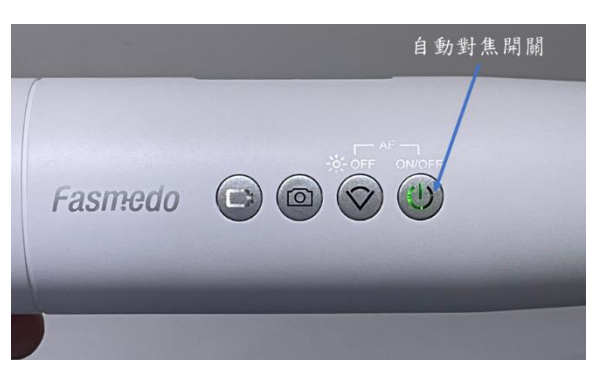

保持在目前的位置。

這時電源鍵左邊的按鍵會亮起白燈,提醒您自動對焦已

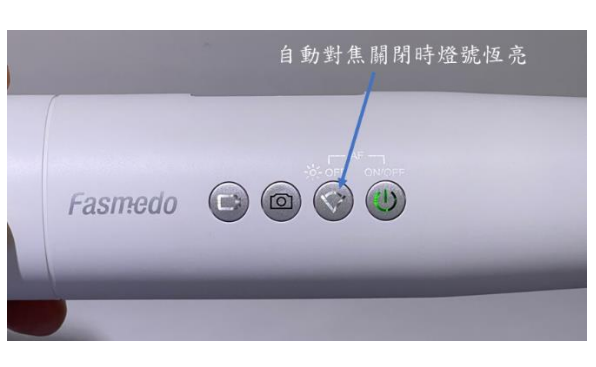

關閉。

當工作距離改變時,再輕按一下電源鍵即可重新開啟自 動對焦。

D.開燈:按一下燈控旋鈕可開/ 關燈,旋轉可調整燈光亮度, 調到最大或最小亮度時均會有 聲音提示。

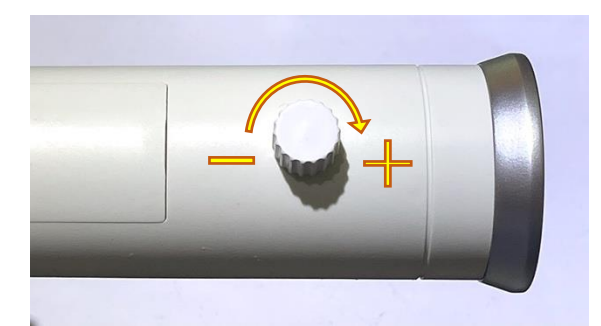

E.使用視訊盒:先將視訊盒接上電源(5V/1A),將D5經由HDMI 線接到視訊盒的輸入端(INPUT),電視或螢幕接到視訊盒的輸出端(OUTPUT)。將FAT32 格式的USB 隨身碟插入視訊盒的USB 埠,以便隨時錄影。

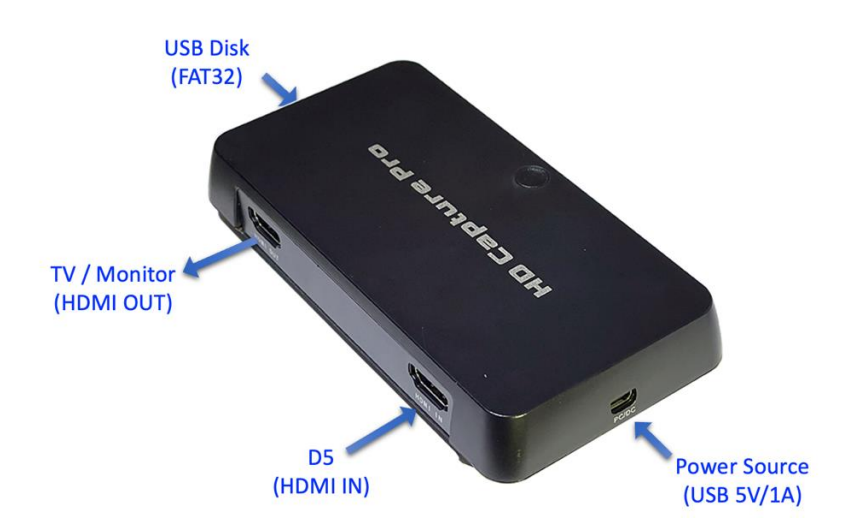

先打開電視/顯示器電源,再將 D5 開機,10 秒內應可 看到螢幕上顯示 D5 的鏡頭畫面。

## 6.如何使 D5 連結 App

(如果您的 APP 已與 D5 配對成功,請跳至步驟 10。)

# 6.1 下載 App

- A. iOS and Android:從 App Store 搜尋名稱為 "MediCam
   App"的 App 並下載至您的 智慧裝置。
- B. Windows 10:從下方連結下載 Windows 10 APP 
  <u>https://www.fasmedo.com/apps/</u>.

## 6.2 與您的 D5 配對

在開始頁面上會顯示空白列表,點擊 螢幕 右上角+ 圖案新增 MediCam 。

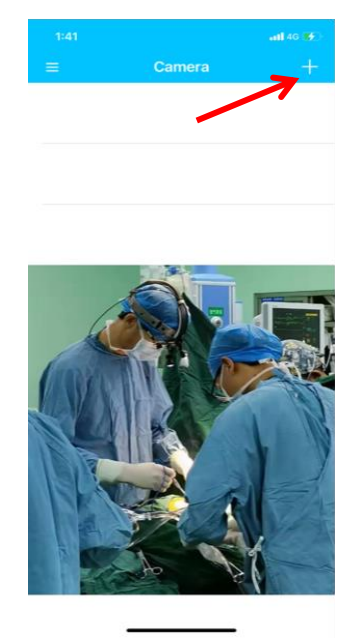

## 6.3 設定

請先確認智慧裝置 WiFi 和藍牙功能已開啟。

A. 找到新的 MediCam, 在螢幕清單點擊新 MediCam 以

繼續。

B. 點選"Join MediCam's network"。

C. 在您可以從智能設備上預覽即將 拍攝的區域。

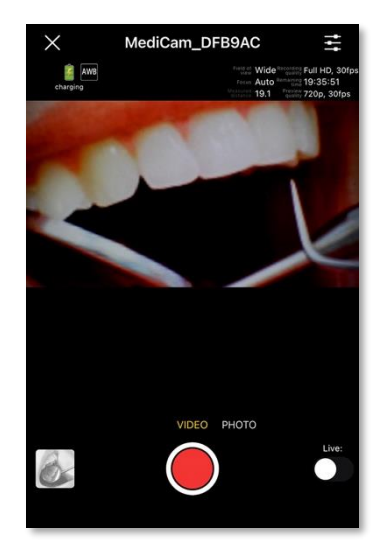

**Record button** 

# 7.操作您的 D5

# 7.1 點擊錄影鍵

按錄影鍵開始錄影,再按一次錄影鍵將停止錄影。(以高音提示音表示錄影開始,以低音提示音表示錄影開始,以低音提示音表示錄影結束。)

## 7.2 點擊螢幕上的應用程式

當在預覽模式下,點擊紅色錄影按鈕可錄影,點擊拍照按鈕可拍照。

# 7.3 使用藍牙踏板

A.在使用踏板前,請至少充電三小時。

B. 打開踏板的 POWER 鍵進行設置。

C. 藍芽踏板連接過程:

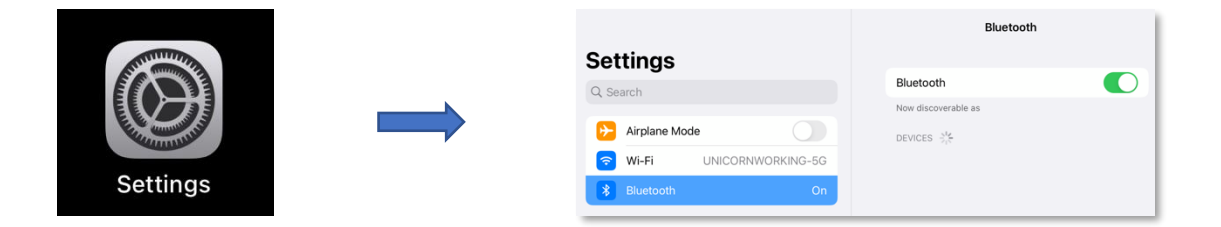

打開設定頁面

點擊藍芽開啟選項

|                         | Bluetooth                  |
|-------------------------|----------------------------|
| Settings                |                            |
| Q Search                | Bluetooth                  |
| Airplane Mode           | Now discoverable as "Watso |
| Wi-Fi UNICORNWORKING-5G | DEVICES                    |
| 🛞 Bluetooth On          | JEFFREY-ASUS               |
|                         | -                          |

連結名稱: Bluetooth Music

#### 表示已連接

若要重新配對到其他裝置,須按踏板 reset 鍵 3 秒並移 除原裝置連線紀錄

D.踩踏左踏板即開始錄影,再次踩踏左踏板即停止錄影; 踩踏右踏板即刻拍照。

# 7.4 使用 HDMI 視訊盒(選配)

連接 HDMI 視訊盒後,可以按盒子 上的按鈕開始/停

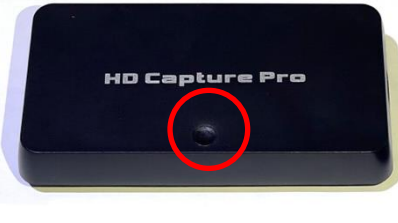

止錄製,或按遙控器上的"REC"按鈕開始,按"STOP"按鈕停止錄製.

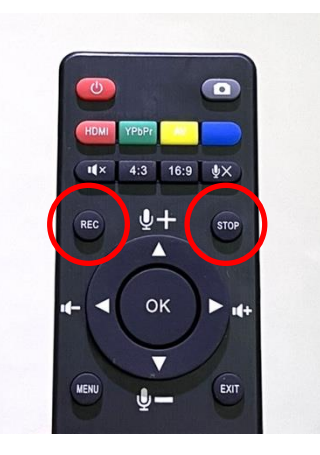

## 8.裝置設定

在預覽模式中,點擊螢幕右上角的工具圖 標➡,進行錄 影或拍照顯示的設定。

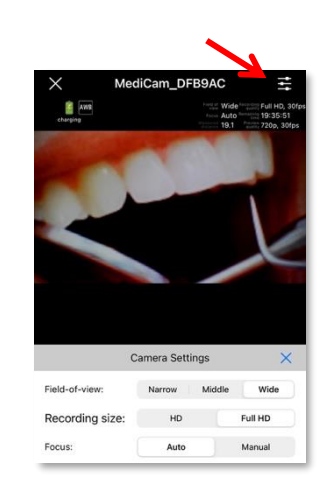

# 9.管理 MediCam 視頻/ 照片

# 9.1 將暫存 MediCam 影音檔案儲存到 PC

A.透過 Type-C 線連接 MediCam 與 PC。

B. 開啟 MediCam 並讀取內建記憶卡檔案。

C.在 PC 上查看視頻(videos 檔案夾)和照片(photos 檔案 夾),選擇所需觀看/儲存的檔案。

## 9.2 將影音檔案從應用程式儲存至智慧裝置

A. 在應用程式開始列表,點擊"<sup>◎</sup> "圖案後,點
 選 "Manage Photo and Video",以存取檔案至您的智慧裝
 置

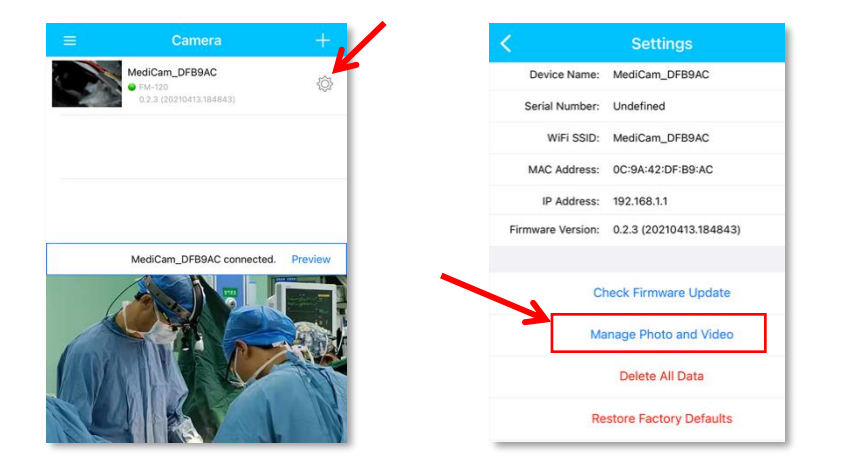

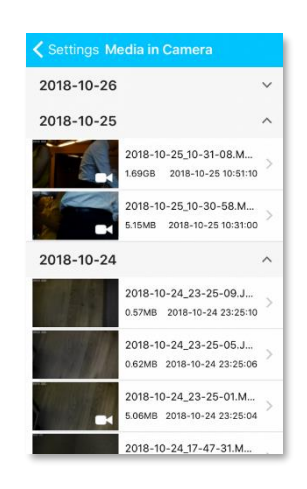

B. 或者在預覽模式下,點擊文件夾圖標,選取所需儲存的文件到您的智慧 裝置.

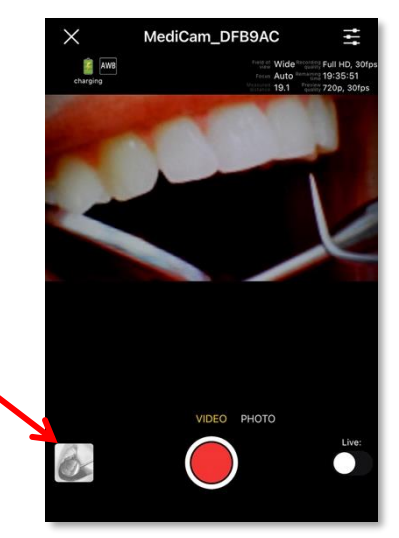

## 9.3 清除已儲存檔案

當檔案儲存到 PC 或智慧裝置,請將 MediCam 檔案清除,以保留空間錄製新視頻。

## 10. 線上直播

開啟直播之前,必須使用支援 4G 網路的智慧裝置,並且 您的智慧裝置必須連接到 4G 網路(請注意此功能會消耗 您 的網路流量)。

## 10.1 建立直播

(本產品附贈可免費觀看額度為 1000 小時的雲端 流量, 每加入一位觀看者會累積消耗此額度)

A.在預覽模式下,點擊"Live"切換為直播模式。

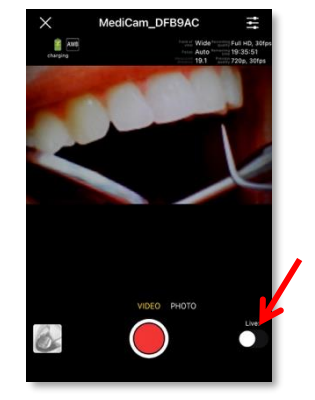

B. App將顯示" Live Broadcast Additional data changes may occur for live broadcasting, sure to turn ON?", 然後請 按"YES"

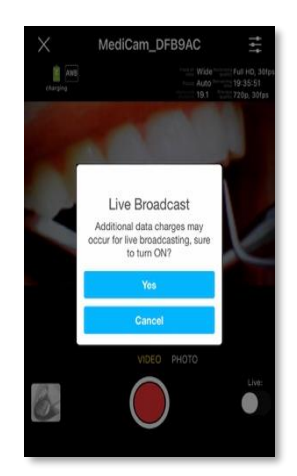

C. 開啟直播串流模式,您將收到一組驗證碼。點擊"<sup>↑</sup> 圖標分享此驗證碼至指定用戶。

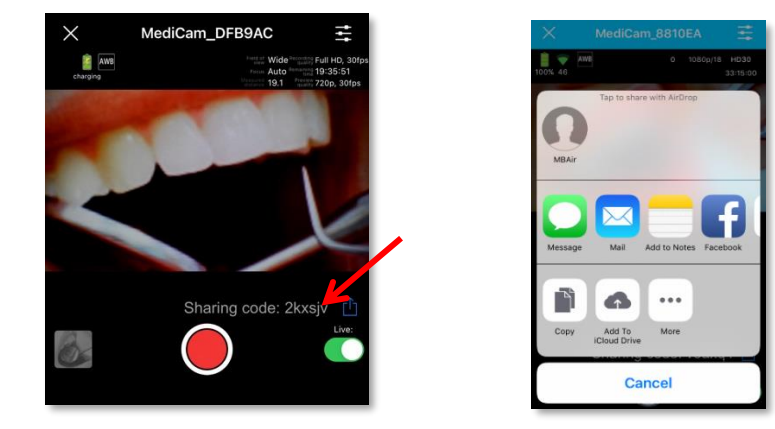

# 10.2 觀看線上直播

- A. 所有受邀方必須先下載 MediCam App以觀看直播。
- B. 點擊"Watch Live Events"後,點選"+"的圖案新增直 播,並輸入您收到的驗證碼。

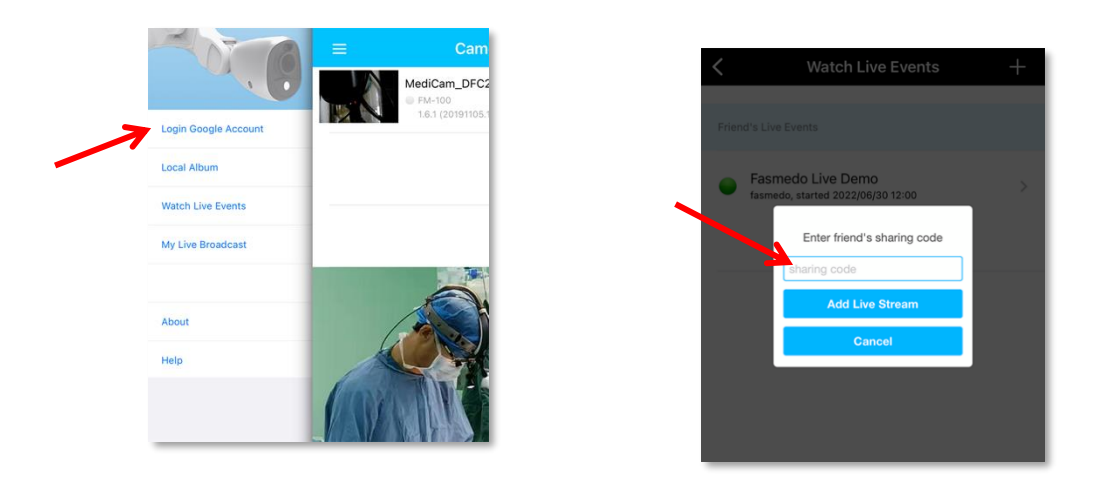

C. 點擊"Live Events"後,點選+的圖案新增直播, 並輸

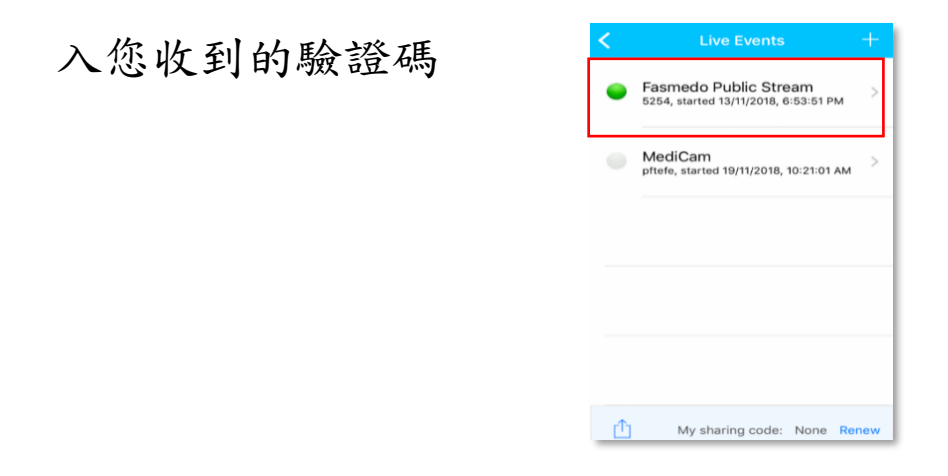

D. 點擊直播後讓觀眾進入直播視頻;點擊"X"離開直播 視頻。

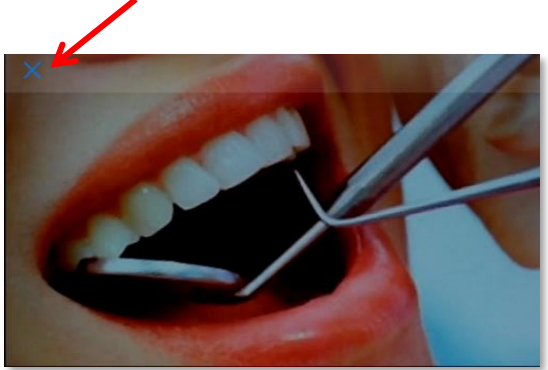

11. 按鍵/光源對應行為

| 狀態            | 電源鈕 LED 燈號顯示           |
|---------------|------------------------|
| 開機            | 啟動: 🔵                  |
| (HDMI 模式)     | 完成: ●                  |
| 開機            | 啟動:快速閃爍 🔵              |
| (Wi-Fi 模式)    | 完成: 🔵 或 💛 (電量<20%)     |
| 保里            | 電量>20 %: 緩慢閃爍 🔵        |
| <b>玉</b> 水 永久 | 電量<20 %: 快速閃爍 😑        |
| 關機            | 未充電:●                  |
|               | 充電中, 電量 <100 %: 緩慢閃爍 🔵 |
|               | 已充飽電: 🔘                |
| 記憶體不足         | 緩慢閃爍 🛑                 |

# 12. 藍芽踏板 LED 指示燈功能

| 指示燈    | 狀態                          |
|--------|-----------------------------|
| 配對狀態   | R-G-B 交替閃爍 分別交替亮 200ms 重複   |
| 連接成功   | 電量顏色慢閃: 亮 500ms,滅 1500ms 重複 |
| 重新連接狀態 | 電量顏色快閃: 亮 600ms, 滅 600ms 重複 |
| 失去連接狀態 | 電量顏色快閃: 亮200ms, 滅200ms 重複   |

## 13. 安全說明

- 1. 您裝置產生的 RF 訊號可能會造成醫療裝置的干擾或 故障(如心臟起搏器或助聽器), 請小心操作 D5。
- 此 D5 裝置已經過測試,符合身體穿戴裝置的特定吸收率 (SAR) 限制。歐盟的最大容 許等級為 2.0
   W/kg,此裝置的運作低於此值。
- 3. 避免一直注視 D5 LED 燈,以免造成視力受損。
- 避免將裝置暴露於火和其他直接熱源下,包括吹風機、 微波爐及其他電器。
- 請勿將物體強行插入您的裝置連接埠(USB 連接埠)、 連接或按鈕。如果連接器不容易插入,則可能與本裝 置不相符。
- 6. 請勿使用損壞的電源線、配件以及其他周邊配備。
- 7. 請勿在 D5 上使用噴霧清潔劑,否則可能會損壞系統.
- 8. LED 模組符合 Laser Class 1。

P/N:500FMWFAD05v1

All rights reserved ©2018 Faspro Systems Co., Ltd.

TEL: +886-2-2517-0160

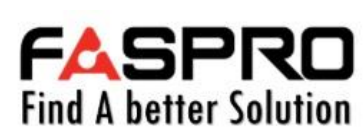

6F, No.160, Sec. 2, Nanjing E. Rd., Zhongshan Dist., Taipei, Taiwan https://www.fasprosystems.com